## Logging into Curriculum Management System

Accessing the Curriculum Management System

- To access AKARI click <a href="https://nuig.akarisoftware.com/curriculum/">https://nuig.akarisoftware.com/curriculum/</a>
- Log in using the Federated Access

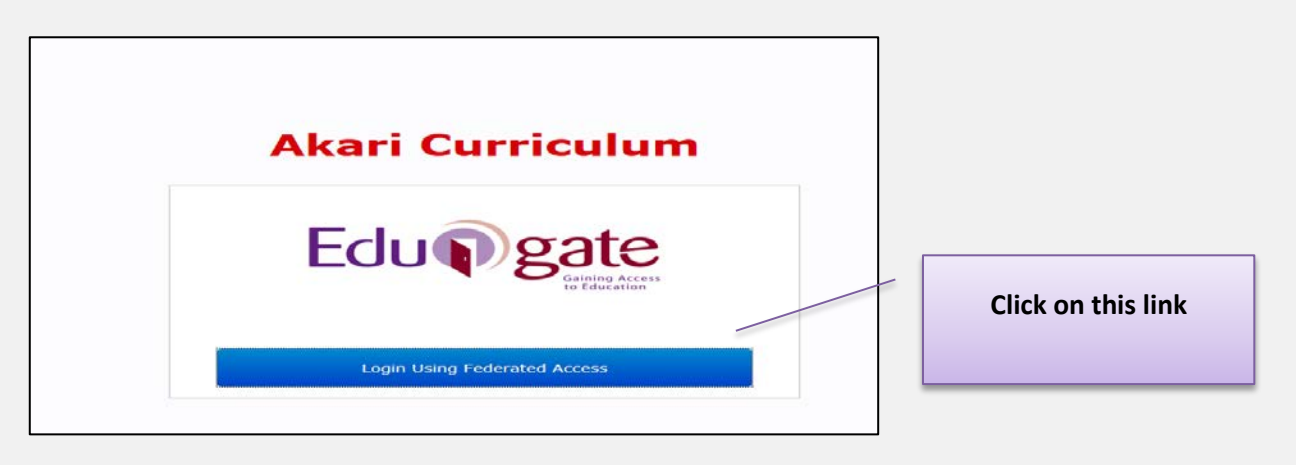

• Enter Username and Password using staff ID and PC password

| NUI Galway Federated Login<br>Logáil Isteach Chónasctha OÉ Gaillimh    |   | Use your details to log in i.e<br>your staff ID no and your PC<br>password |
|------------------------------------------------------------------------|---|----------------------------------------------------------------------------|
| Username/Ainm Usaideora:<br>Password/Pasfhocal:<br>Login<br>Ecluiperio | l |                                                                            |

## SUPPORT:

There are three types of support channels for this service depending on the issue/request. However, please visit the <u>Curriculum Management FAQ</u> page before logging a support request.

<u>Technical Issues</u>: All Technical issues such as account creation, access to service and performance issues should be directed to the <u>Service Desk</u>.

<u>Curriculum Issues</u>: Curriculum/Syllabus support queries, issues and requests should be directed to the Syllabus Team in <u>Academic Records</u>. Please visit the <u>Akari Helpdesk</u>

**CELT:** Issues with adding instructors on blackboard should be directed to CELT

Curriculum Management System (updated October 2017)

|                                                                                                    | odules • Subjects • Course Streams • Courses • Report                                                                                                    | s • Settings •                                                                                        |
|----------------------------------------------------------------------------------------------------|----------------------------------------------------------------------------------------------------|----------------------------------------------------------------------------------------------------|
| Main Stream Outcomes Course Instance Modules PO I<br>e Detailed<br>Defining<br>Defivery                                                                                                    | Delvery Status Log Final                                                                                                    |                                                                                                    |
| elivery shows how the course stream outcomes are delivered<br>the appropriate boxes to map modules and their learning outcomes to Course Str<br>None Selected                                                                                                    | Select <b>'All'</b> from the drop dov                                                                                                    | vn list                                                                                               |
| ster # None Selected                                                                                                    |                                                                                                    |                                                                                                    |
| Akari Curriculum                                                                                                    | ie Modules * Subjects * Course Streams * Course                                                                                                    | s - Reports -                                                                                         |
| Main Stream Outcomes Course Instance Modules obtailed oppings Delivery Delivery Delivery shows how the course stream outcomes are delivered is the appropriate boxes to map modules and their learning outcomes to Course St (pe                                                                                                    | PO Delivery Status Log Pinal                                                                                                    | Select the appropriate 'Ou<br>Type' from the drop down                                                |
| Mone Selected                                                                                                    |                                                                                                    | All the modules with the                                                                              |
| Imester 1<br>S120 Business Information Systems (Approved) Ø<br>S106 Legal German (Approved) Ø<br>I102 Spanish Language I (Beginners) (Approved) Ø<br>I138 Beginners German for B. Corp Law and BCL Students (Approved) Ø<br>I140 Intermediate Spanish Language (Approved) Ø<br>emester 2<br>V109 Legal French (Approved) Ø<br>S121 Business Information Management (Approved) Ø | P01         P02         P03         P04         P05         P06         P07         P08                                                                                                    | options will appear                                                                                   |
|                                                                                                    |                                                                                                    |                                                                                                    |
| ptional<br>emester 1<br>5120 Business Information Systems (Approved) 문<br>R106 Legal German (Approved) 문<br>1102 Spanish Language I (Beginners) (Approved) 문<br>R138 Beginners German for B. Corp Law and BCL students (Approv<br>1140 Intermediate Spanish Language (Approved) 문                                                                                               | P01         P02         P03         P04         P05         P07           Image: Second second se | P07 P08<br>Hovering over PO1,<br>PO2 etc will indicate<br>the Stream Outcome<br>to which it is linked |
| ptional<br>emester 1<br>5120 Business Information Systems (Approved) 문<br>R106 Legal German (Approved) 문<br>H102 Spanish Language I (Beginners) (Approved) 문<br>R138 Beginners German for B. Corp Law and BCL students (Approv<br>H140 Intermediate Spanish Language (Approved) 문                                                                                               | PO 1         PO 2         PO 3         PO 4         PO 5         PO 7           Image: Stream Outcome 1         Image: Stream Outcome 1         Image: Stream Outcome 1         Image: Stream Outcome 1         Image: Stream Outcome 1           Image: Image: Stream Outcome 1         Image: Image: Stream Outcome 1         Image: Image: Stream Outcome 1         Image: Image: Stream Outcome 1           Image: Image: Im                                                                                                    | P07 P08<br>Hovering over PO1,<br>PO2 etc will indicate<br>the Stream Outcome<br>to which it is linked |
| tional<br>mester 1<br>120 Business Information Systems (Approved) 문<br>106 Legal German (Approved) 문<br>102 Spanish Language I (Beginners) (Approved) 문<br>138 Beginners German for B. Corp Law and BCL students (Approv<br>140 Intermediate Spanish Language (Approved) 문<br>ional                                                                                             | P0 1     P0 2     P0 3     P0 4     P0 5     P0 7       Image: Stream Outcome 1     Image: Stream Outcome 1     Image: Stream Outcome 1     Image: Stream Outcome 1       Image: Image: Stream Outcome 1     Image: Image: Stream Outcome 1     Image: Image: Stream Outcome 1       Image: Image:                                                                                 | P07 P08<br>Hovering over PO1,<br>PO2 etc will indicate<br>the Stream Outcome<br>to which it is linked |

| Click | Save Course Stream at each step, saving message appea | rs |
|-------|-------------------------------------------------------|----|
|       |                                                       |    |

(

followed by message saved

| Optional                                        |      |      |      |      |      |      |      |      | ] |                                                      |
|-------------------------------------------------|------|------|------|------|------|------|------|------|---|------------------------------------------------------|
| Semester 1                                      | PO 1 | PO 2 | PO 3 | PO 4 | PO 5 | PO 6 | PO 7 | PO 8 |   | Tick the box relating to the relevant Stream outcome |
| M5120 Business Information Systems (Approved) 🖗 |      |      |      |      |      |      |      |      |   |                                                      |

| Akari Curriculum                                                                                                    | Malay + Salistics - Carolina Commercial - Private - School - School -                                                                                                    |      |                                                                      |
|----------------------------------------------------------------------------------------------------|----------------------------------------------------------------------------------------------------|------|----------------------------------------------------------------------|
| then [ decentionerses ] toget indices ] . Making                                                                                                    | Link Module Learning Outcomes                                                                                                    |      | You can check the<br>information here and click<br><b>'Finished'</b> |
| Use Declared L1<br>Mappings                                                                                                    | The "Competence - Role" programme outcome is supported by the following learning outcomes from the module "iin Thin Chefined":                                                                                                    |      |                                                                      |
| PO Delivery PO Delivery chose how the course ethem outcomes are delivered Date the operative boxes to miss modules and their teaming nationes for Course Sime View Alt View Alt View Coptional Semester 1 HSY26 Insidence (Information Systems (Approved) 9 <sup>4</sup> critico Legal German (Approved) 9 <sup>4</sup> critico Legal German (Approved) 9 <sup>4</sup> | <ul> <li>read and understand texts that deal with contemporary issues such as young people in Germany and Ireland today and multiculturalism.</li> <li>witte about contemporary issues such as young people in Germany and Ireland</li> <li>witte about contemporary issues such as young people in Germany and Ireland</li> <li>describe spects of the German legal system, including legal training, the synthesis of the spect solution of the system in the constitution and the court structure structure.</li> <li>describe hig/her first year at university, including their subjects, hobbies and corremandation.</li> <li>melfect upon his/her language learning and explain the advantages of learning German for personal development and for career prospects.</li> <li>Structure.</li> <li>Weak Redium Structure.</li> </ul> |      |                                                                      |
| SH107 Spanish Language I (Regimers) (Approard) g                                                                                                    | Fini                                                                                                    | shed |                                                                      |
| FillDB Degimere German for 8: Corp Line and BCL stridents (Approved) (2)<br>SHL 10 Intermediate Spanish Language (Approved) (2)                                                                                                    |                                                                                                    |      |                                                                      |
| i W100 i sgal Trench (Approved) Ø                                                                                                    |                                                                                                    |      |                                                                      |

| Semester 3                              | PO 1 | PO 2 | PO 3 | PO 4 | PO 5 | PO 6 | PO 7             | PO 8 |
|-----------------------------------------|------|------|------|------|------|------|------------------|------|
| MK204 Marketing Principles (Approved) & |      |      |      |      |      |      | <b>⊻</b> ▼<br>∕∕ |      |

You will see that it is linked

Important Notice: Please ensure you *save your updates after each step* and *only exit* the screen when you see the green box. Otherwise your data may not be saved!

| с                                                             | Curriculum Management System (updated October 2017) |                           |  |  |  |  |  |
|---------------------------------------------------------------|-----------------------------------------------------|---------------------------|--|--|--|--|--|
| Click Save Course Stream at each step, saving message appears | Saving                                              | followed by message saved |  |  |  |  |  |